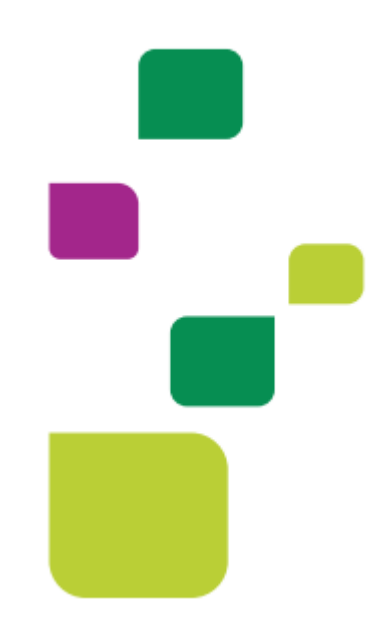

## Amplimed

## Autorização e execuccao de exames solicitados por outro medico (externo)

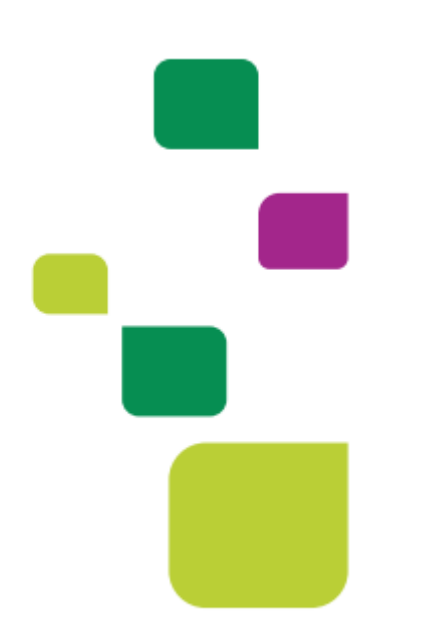

Manual atualizado em 12/02/2024

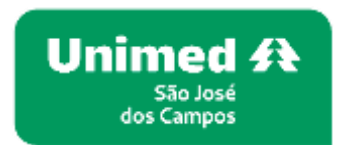

1. Incluir o pciente na agenda, guia SADT:

|                          |                       | Concerned in the second second second second second second second second second second second second second se |
|--------------------------|-----------------------|----------------------------------------------------------------------------------------------------|
|                          | NOME DO PACIE         | INTE                                                                                                    |
|                          | Data nase :           |                                                                                                    |
| · ·                      | CPP :                 |                                                                                                    |
|                          | Endereco :            |                                                                                                    |
| Codastro paciente        | and the second second |                                                                                                    |
| Output and               | Contato               |                                                                                                    |
| (S) WhatsApp             | E-mail :              |                                                                                                    |
| Teleconsulta =           | Convénio :            | UNIMED SAD JOSE DOS CAMPOS - COOPERATIVA DE<br>TRABALHO MEDICO                                                 |
|                          | Nrp cart.:            |                                                                                                    |
| Oltimas consultas :      | 24/06/2021   21/05    | 5/2025                                                                                                    |
| alinas tisis             |                       | + Nova gula TISS *                                                                                             |
|                          |                       | 🖽 Guia de Consulta                                                                                             |
| The second second second |                       | E Guis de SP/SADT                                                                                              |
|                          | ACO                   | es · Editor Adel                                                                                               |

- 1.1. Em "Dados do solicitante" preencher os campos da seguinte forma
- 13 Código na operadora: 000400000004
- 14 Nome do contratado: Preenchimento automático;
- 15 Nome do Profissional: Nome completo do médico solicitante
- 16 Conselho: Preenchimento automático;
- 17 Número no conselho: Número do CRM;
- 18 UF: Preenchimento automático;
- 19 CBO: utilizar o CBO genérico 999999.

Ficará dessa forma:

| GD.           | 00040000004        | UNIMED SAO JOSE DOS | CAMPOS                  |         |                    |
|---------------|--------------------|---------------------|-------------------------|---------|--------------------|
| 5 - Nome do I | Profesional        | 16 - Conseiho       | 17 - Número no conselho | 10 - UF | 19 - CBO           |
| Nome do       | medico solicitante | 06 (CRM) Conselho v | 12345                   | 5P ¥    | 999999 CBO descon= |

2. Em "Dados da Solicitação/Procedimentos preencher o campo 23 – Indicação Clínica:

| - Caráter do Atendimento | 2 | 2 - Data da Solicitação | 23 - Indicação Clínica     |
|--------------------------|---|-------------------------|----------------------------|
| Eletivo                  | ~ | 22/10/2021              | CID E OU INDICACAO CLINICA |

2.1. Em "Dados do contratado executante", não mexer, trará automaticamente os dados do prestador genérico 0004.

| Tipo do código controtado                        | 29 - Código na Operadora   |    | 30 - Nome do Controtado |     |                             |
|--------------------------------------------------|----------------------------|----|-------------------------|-----|-----------------------------|
| Código do Controtado na Opera 👒                  | 000400000004               |    | UNIMED SAD JOSE DOS CAR | POS |                             |
| DADOS DE ATENDIMENTO<br>32 - Tipo de Atendimento | 33 - indicação de acidente |    | 34 - Tipo de consulto   |     | 35 - Motivo de Encerramento |
| 05 Exame Ambuilatorial                           | 9 Não Acidente             | ÷. | 1 Primeiro Consulto     | 4   | Selecione                   |

## 2.2. Clicar em "Elegibilidade e Autorização"

| C Innunny                                            | 10004                                                                                                    | UNIMED SAD LOSE DOS                                  | Campris                |               |                                                                                                    |
|------------------------------------------------------|----------------------------------------------------------------------------------------------------|------------------------------------------------------|------------------------|---------------|----------------------------------------------------------------------------------------------------|
| 5 - Nome do Professardi                              | Participation of the second second se | K-Denetto                                            | U - Norwin na containe | 10-10         | 19-CD0                                                                                                    |
| Nonie do metico issich                               | onte                                                                                                    | 06 (CHM) Conselha 👻                                  | 12345                  | 18            | - 999999 CBO mecon                                                                                                    |
| DADOS DA SOLICITAÇÃO/P<br>8 - Caróler do Alenderanto | ROCEORIENTO                                                                                                    | 5 OU ITENS ASSISTENCIAIS SO<br>22 - Dato do Sekdução | 25-Indexate Cirica     |               |                                                                                                    |
| Elvtivo                                              |                                                                                                    | 22/16/2021                                           | CID E OU INDICACÃO     | CLINICA       |                                                                                                    |
| 25 - Cód<br>24 - Tabelo item                         | igo de procedi                                                                                                    | mento ou<br>26 - Descrição                           |                        |               | 27 - Qedie Sofe, 28 - Qide Aut, Acdes                                                                                                    |
|                                                      |                                                                                                    |                                                      | 1000                   | - Bildeda a I | Later and a Charles and a second second se |

 Em "Solicitações de autorização" digitar o código do procedimento no campo "Código proced." ou escrever o nome do procedimento em "Descrição procedimento" e clicar em "Adicionar":

| ansulta elegibilida<br>iúmero carteirinha pac | de na convênio<br>Sente | Prestoidor           |             |             |
|-----------------------------------------------|-------------------------|----------------------|-------------|-------------|
|                                               |                         | MEDICO EXECT         | JTANITE     | Consultar Q |
|                                               |                         |                      |             |             |
| oficitoções de auto<br>ódios proced.          | Destricão pro           | cedimento            | Out solid   | nda 🗖       |
| 40101010                                      | Contraction of the      |                      | 1           | Adiconor +  |
| 22: 40101010 - ECG COI                        | VVENCIONAL DE           | ATE 13 DERIVACOES (1 | obela gent) |             |
|                                               |                         |                      |             |             |
|                                               |                         |                      |             |             |
|                                               |                         |                      |             |             |

Ficará dessa forma, clicar em "Enviar solicitação":

| Número carteirinha p                                | paciente                               | Prestador                           |                 |             |
|-----------------------------------------------------|----------------------------------------|-------------------------------------|-----------------|-------------|
|                                                     |                                        | MEDICO EXECUTANTE                   | 1               | Consultar Q |
| Solicitoções de au                                  | torização                              |                                     |                 |             |
| Código proced.                                      | Descrição proce                        | dimento                             | Qtd. solicitada | -           |
|                                                     |                                        |                                     | 1               | Adicionar 🕂 |
| PROCEDIMENTOS DA                                    | AUTORIZAÇÃO                            |                                     |                 | ×           |
| 10101010 505 0                                      | TOM INTERVENDED AT A PAR               |                                     |                 |             |
| 40101010 - ECG C                                    | CONVENCIONAL DE                        | ATE 12 DERIVACOES                   |                 |             |
| 40101010 - ECG (<br>Quantidade solicita<br>**DUT ** | CONVENCIONAL DE<br>ada: 1 Quantidade a | utorizoda: 0                        |                 |             |
| 40101010 - ECG C<br>Quantidade solicito<br>** DLT   | CONVENCIONAL DE                        | : ATE 12 DERIVACOES<br>utorizodo: 0 |                 |             |

Neste momento o sistema Amplimed comunicará com o sistema da Unimed SJC. A solicitação retornará com status "Autorizado", "Em Análise" ou "Negado".

| Consulta elegibilid                                             | ade no convênio                                      | Drostador                         |                 |             |
|-----------------------------------------------------------------|------------------------------------------------------|-----------------------------------|-----------------|-------------|
| Numero carteirinna po                                           | aciente                                              | MEDICO EXECUTANTE                 |                 | Consultar Q |
| Solicitações de aut<br>Códiao proced.                           | torização<br>Descricão proce                         | dimento                           | Otd. solicitada |             |
| 3.1                                                             |                                                      |                                   | ~               |             |
| PROCEDIMENTOS DA A                                              | UTORIZAÇÃO                                           |                                   | 1               | Adicionar 🕇 |
| PROCEDIMENTOS DA A<br>40101010 - ECG CO<br>Quantidade solicitad | AUTORIZAÇÃO<br>ONVENCIONAL DE<br>da: 1 Quantidade au | ATE 12 DERIVACOES<br>utorizada: 1 |                 | Adicionar + |
| PROCEDIMENTOS DA A<br>40101010 - ECG CO<br>Quantidade solicitad | UTORIZAÇÃO<br>ONVENCIONAL DE<br>da: 1 Quantidade au  | ATE 12 DERIVACOES                 |                 | Adicionar 🕂 |

4. Se retornar "Autorizado" clicar em "Adicionar na guia":

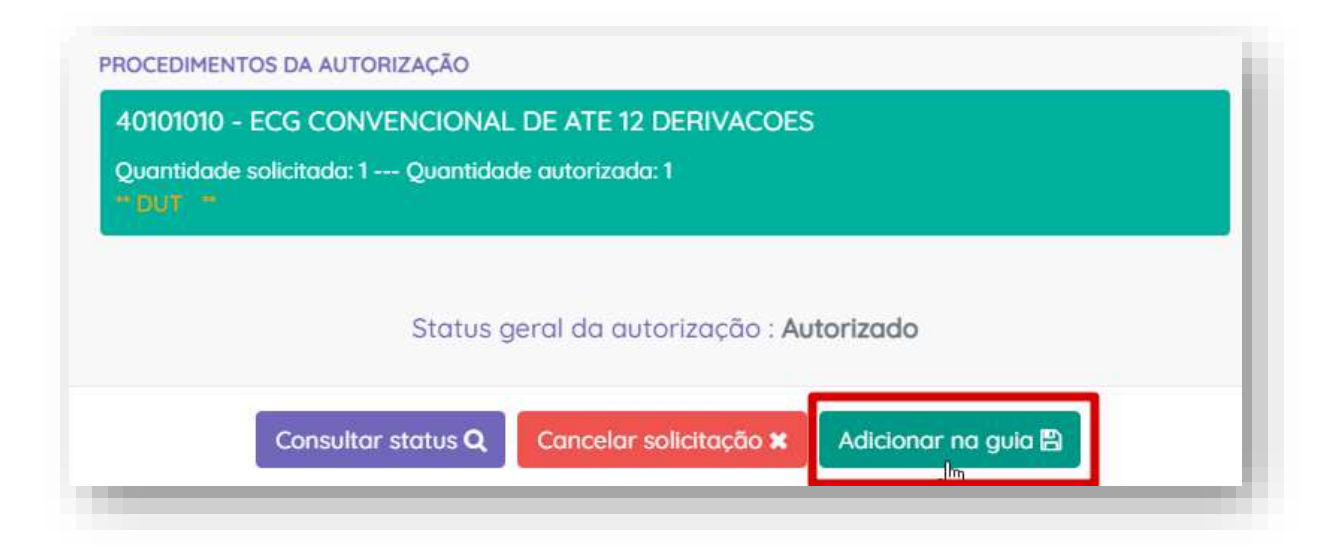

 Em "Dados do Contratado Executante" inserir no campo "29 – Código na Operadora" 0004+CRM do médico executante, automaticamente será preenchido o campo "30 – Nome do Contratado".

| 22                                                                 | 40101010        |                                       | ECG CONVENCIONAL DE ATE 12 DER/VACOEI                |
|--------------------------------------------------------------------|-----------------|---------------------------------------|------------------------------------------------------|
| DADOS DO CONTRATA                                                  | DO EXECUTANTE   |                                       |                                                      |
| DADOS DO CONTRATA<br>Tipo de código contratud                      | DO EXECUTANTE   | 29 - Cédige no Operadore              | 30 - Nome do Controtodo                              |
| DADOS DO CONTRATA<br>Tipo de código contratud<br>Código do Contrat | ado na Operar 👻 | 29 - Código na Operadora<br>000454321 | 30 - Nome do Contratado<br>Nome do medico executante |

6. Clicar no símbolo do "raio":

| 1                             | 1 | 7 🖉 🗙                             |  |  |
|-------------------------------|---|-----------------------------------|--|--|
| Elegibilidade e Autorização 🕰 |   | Adicionar procedimento solicitado |  |  |
|                               |   |                                   |  |  |
|                               |   | 31 - Código CNES                  |  |  |

6.1. Clicar em "+ Profissional" e depois em "Salvar procedimento".

| 40.000 +0.000 - 80     | e cranifiko o kial (ji | CALE III DEN | 6=000       |       |                         |                       |                      |              |            |                  |                |               |             |              |
|------------------------|------------------------|--------------|-------------|-------|-------------------------|-----------------------|----------------------|--------------|------------|------------------|----------------|---------------|-------------|--------------|
| Orie                   | 37-1444 1905           |              | M-mars Prot | . 967 | Tomole                  | 4 Using the proverty  | -                    |              | 4 Decide   |                  |                |               |             |              |
| 10/02/2018             | 100                    |              | 400         |       |                         | 40000                 |                      |              | 100.0044   | NOONAL DI        | OF CONTRACTO   | en unite      |             |              |
| 2-Q19                  | Trefreihen?            | 49-149       |             |       | 44-3c                   |                       | at the large server  |              | Continents | 46 - Vetor smith |                | 47-10         | ter limi    |              |
|                        |                        | Selecter     | e.c         | 1.85  | A-Constational          |                       |                      | 1            |            |                  | #f.1.22        |               | 18 0.00     |              |
| 1-Canadra<br>Talantera |                        |              |             |       | 2) - Nameric Na Calcult | •                     | St-Di<br>Televersion | 85-00<br>5-0 | a<br>Comp  |                  |                |               |             | Professional |
| Scovent. Coa           | portifi nor            | e Pol        |             | . 1   | for Annual C            | anaette               |                      |              | Non Grant  | te (f            | 010            |               | water Paul. | Aplies       |
| 13 - Cleans DOD-       | 141944                 |              |             |       | 1                       | R ICRYS Consults Proj | errai de Mallera     |              | 4195.8.4   | 1                | 221123 Machine | or distorting | AB 0.00     | /×           |

7. Alterar o status da guia para "Finalizada":

| Parkers                 | 36.6 | to available control of the             | Status print |    |
|-------------------------|------|-----------------------------------------|--------------|----|
| 20210706                |      |                                         | Finalaada    | 29 |
| é - Vokázák itz serítu: |      | 7 - Número do guio stribuido pelo opero | . h          |    |
| 04/09/2021              |      | 20200014111                             |              |    |

8. Clicar em "Salvar Guia":

| nermi (H)  | All - Vesser Testad des Offreds (HR)<br>FR8 0.000                                   |
|------------|-------------------------------------------------------------------------------------|
| ( Milaga ) | Neixo de cutros despesio % Guío de Solicitação 🖨 Guío de Execução 🖨 Solivie Guío IS |

SUPORTE A FERRAMENTA

Dúvidas sobre a utilização do sistema: Suporte ao Prestador (TI)

Tel. 0800 707 1019 (opção 2) ou (12) 2139-4172.

Whats: (12) 99679-2354

E-mail: <a href="mailto:suporte.prestador@unimedsjc.coop.br">suporte.prestador@unimedsjc.coop.br</a>

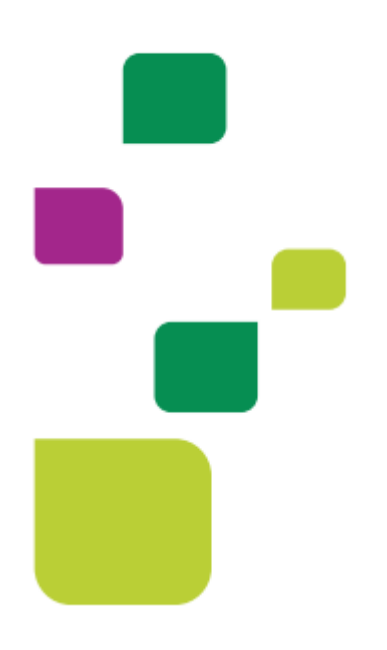

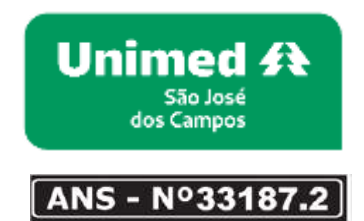

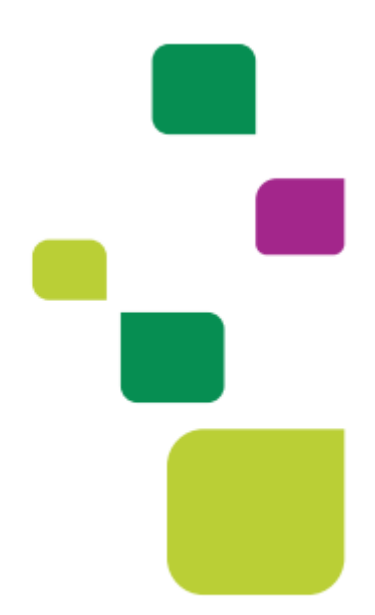